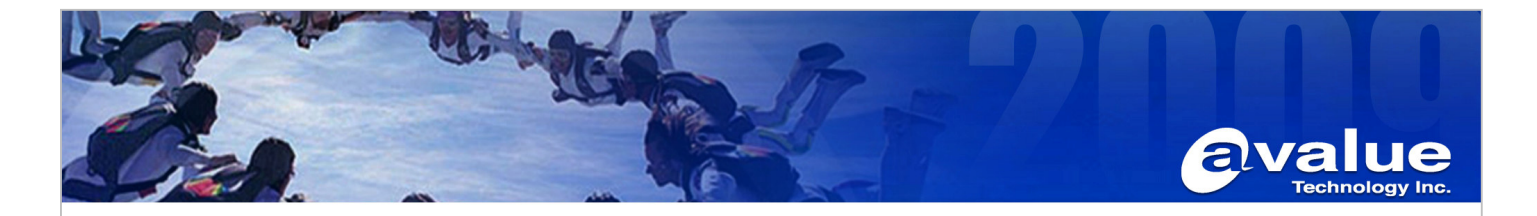

# FAQ / Application Note

Rev. A1

Subject : EMX-965GME setting LVDS+DVI display in Windows XP Professional.

FAQ Document No: H10012 Model Name, EMX-965GME Date: 2010/11/09

Category: General H/W S/W Others, Displ<u>ay</u>

Purpose: Dual Display LVDS+DVI display function.

Please follow procedure step by step as below:

1. Firstly, please update AMI BIOS: 965GA315.T06.FD to EMX-965GME

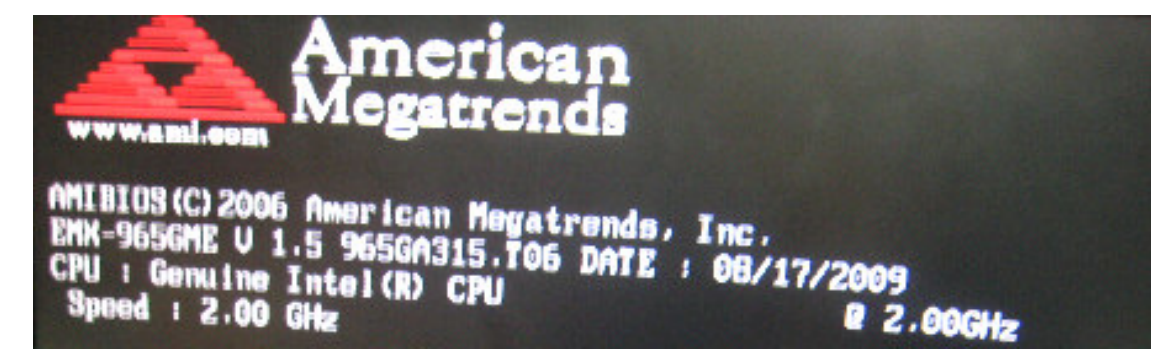

- 2. Reboot system and loading optimized defaults in CMOS setup utility.
- 3. Shut down the system and setup LVDS and DVI device in EMX-965GME
- 4. Into Windows XP, Install IEGD driver: IEGD 10 0 Windows After finished, you can see graphic card list in Device Manager:

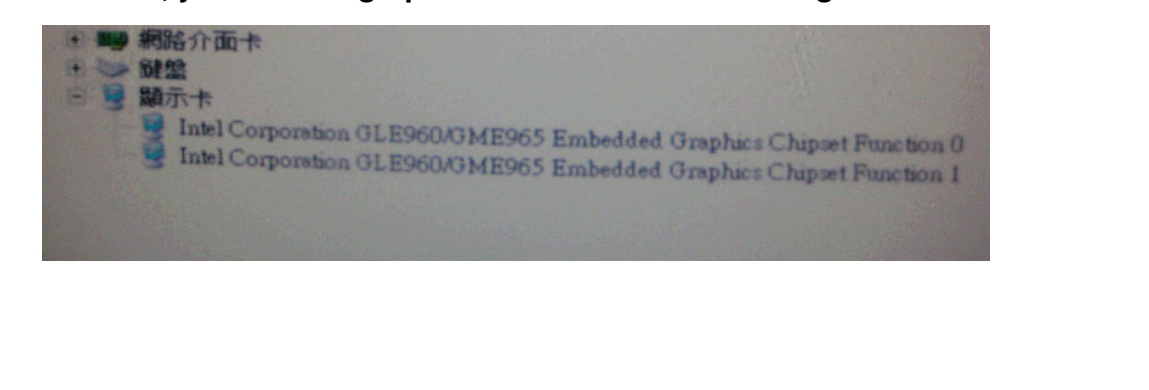

Avalue Technology Inc.

www.avalue.com.tw sales@avalue.com.tw Tel:+886-2-82262345 Fax:+886-2-82262777

Avalue Europe sales.europe@avalue.com.tw Tel: +45-7025-0310 Fax: +45-4975-5026

Avalue USA sales@avalue-usa.com Tel: +1-732-578-0200 Fax: +1-732-578-0250

www.avalue.co

7F, 228, Lian-Cheng Road, Chung Ho City, Taipei, Taiwan R.O.C. BCM Advanced Research BCMSales@bcmcom.com Tel: +1-949-470-1888 Fax: +1-949-470-0971

Avalue China sales.china@avalue.com.cn Tel: +86-21-5426-3399 Fax: +86-21-6495-0370

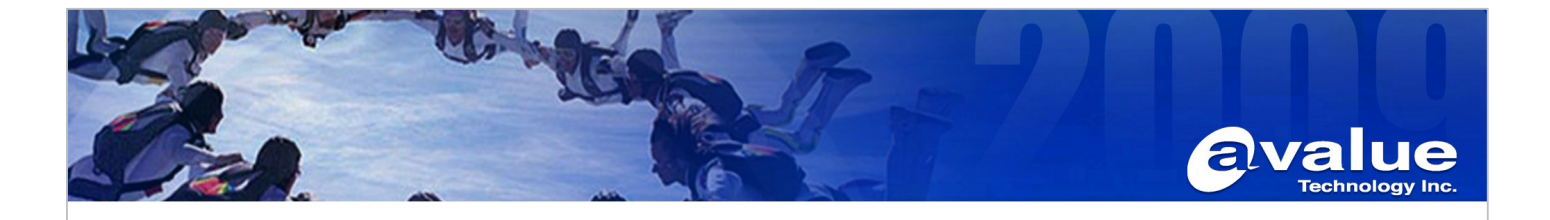

#### 5. Start setting Display config:

| 般<br>介面卡<br>Display Confi     | 監視器 疑難排解<br>g Display Attribu                                             | 色彩管理<br>ates 🐻 | Driver Info<br>Color Correction |
|-------------------------------|---------------------------------------------------------------------------|----------------|---------------------------------|
| Display Status                |                                                                           |                |                                 |
| Display Config                | DVI ( extend ) LVDS                                                       |                |                                 |
| Primary Display               | DVI                                                                       |                |                                 |
| Secondary Display             | LVDS                                                                      |                |                                 |
| Display Configurati           | ion                                                                       |                |                                 |
| Display Config                | DVI ( extend ) LVDS                                                       |                |                                 |
| Primary Mode<br>Resolution 10 | DVI (single)<br>LVDS (single)<br>DVI (clone) LVDS<br>24 DVI (extend) LVDS |                |                                 |
| Secondary Mode                |                                                                           | F              |                                 |
| Resolution 10                 | 124×768@70 -                                                              | Bit Depth      | 32 -1                           |

### Example:

Test environment:

- 1. OS: Windows XP SP3
- 2. LVDS: AUO G150XG03 V1 1024x768 18bit
- 3. DVI: CHIMEI 22GH DVI-D
- 4. Primary Display: DVI, secondary display: LVDS
  - A. DVI+LVDS extend mode:

| Display Status                  |                                                                                |
|---------------------------------|--------------------------------------------------------------------------------|
| Display Config                  | DVI (extend) LVDS                                                              |
| Primary Display                 | DVI                                                                            |
| Secondary Display               | LVDS                                                                           |
| Display Configuration           | •                                                                              |
| Display Config                  | DVI (extend) LVDS                                                              |
| Primary Mode<br>Resolution 1024 | DVI ( single )<br>LVDS ( single )<br>DVI ( clone ) LVDS<br>DVI ( extend ) LVDS |
| Secondary Mode                  |                                                                                |
| Resolution 1024                 | 4x768@70 - Bit Depth 32 -                                                      |

#### Avalue Technology Inc.

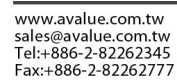

www.avalue.co

7F, 228, Lian-Cheng Road, Chung Ho City, Taipei, Taiwan R.O.C.

Avalue China sales.china@avalue.com.cn Tel: +86-21-5426-3399 Fax: +86-21-6495-0370

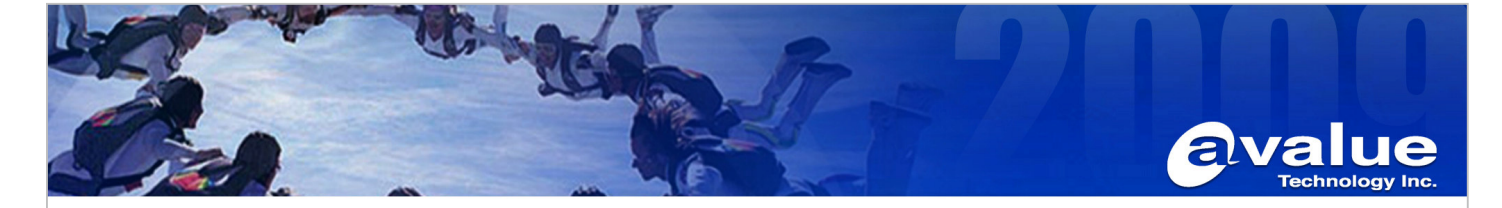

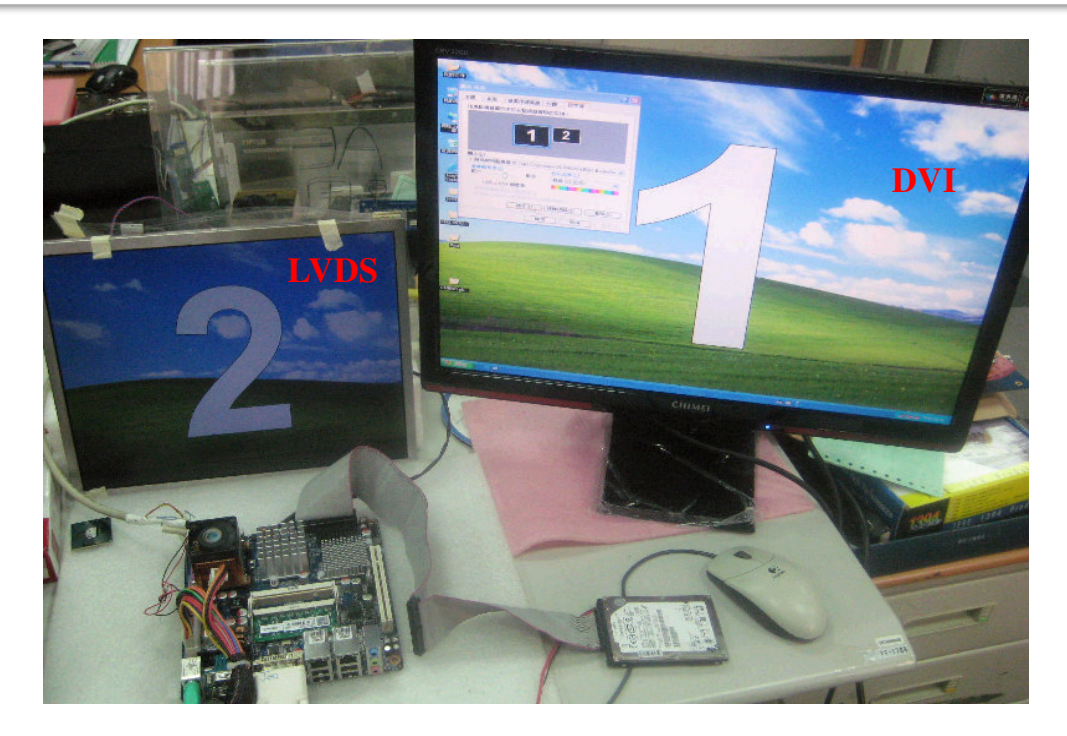

## B. DVI+LVDS Clone mode

| Dishigh argine                   |                                                                                   |
|----------------------------------|-----------------------------------------------------------------------------------|
| Display Config                   | DVI ( clone ) LVDS                                                                |
| Primary Display                  | DVI                                                                               |
| Secondary Display                | LVDS                                                                              |
| Display Configuration            | n                                                                                 |
| Display Config                   | DVI ( clone ) LVDS                                                                |
| Primary Mode<br>Resolution 10.   | DVI ( single )<br>LVDS ( single )<br>24 DVI ( clone ] LVDS<br>DVI ( extend ) LVDS |
| Secondary Mode<br>Resolution 10. | 24×768@70 - Bit Depth 22                                                          |

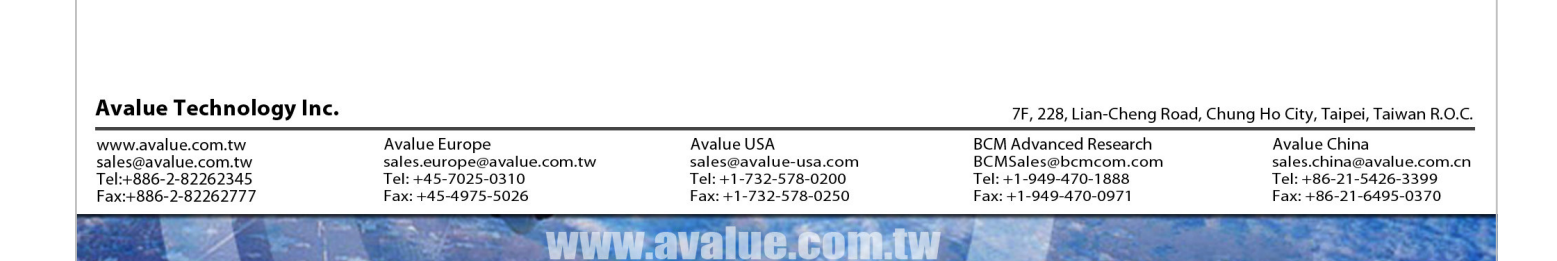

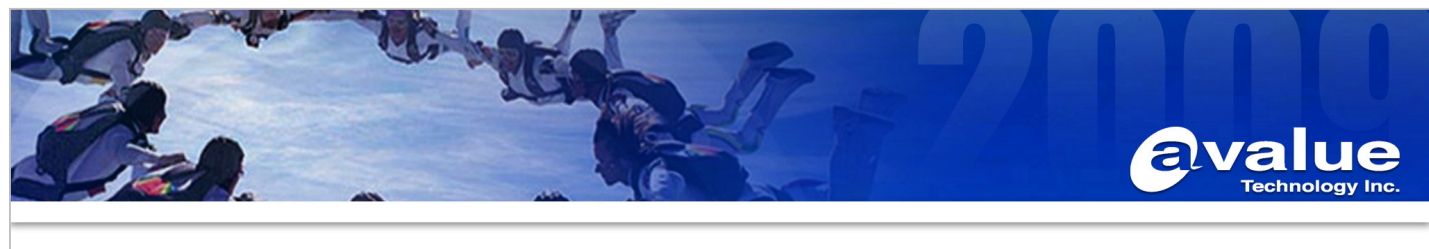

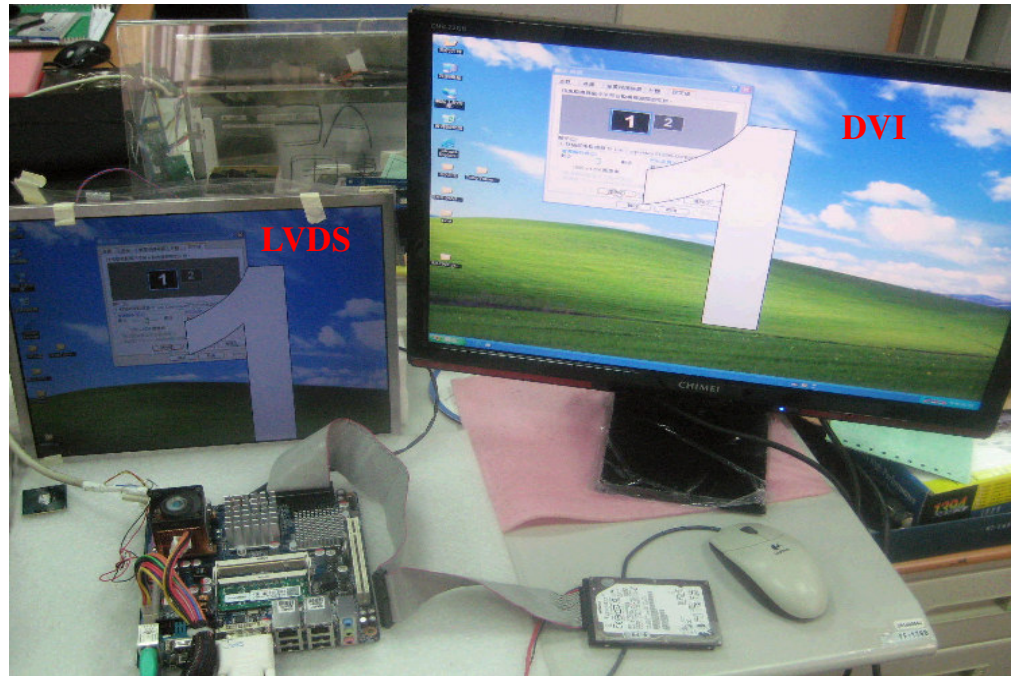

Remark : 1.The different LVDS resolution there are modify VGA BIOS. 2. Change Primary display need modify Intel IEGD driver.

--End

Avalue Technology Inc.

www.avalue.com.tw sales@avalue.com.tw Tel:+886-2-82262345 Fax:+886-2-82262777

www.avalue.co

7F, 228, Lian-Cheng Road, Chung Ho City, Taipei, Taiwan R.O.C. BCM Advanced Research BCMSales@bcmcom.com Tel: +1-949-470-1888 Fax: +1-949-470-0971

Avalue China sales.china@avalue.com.cn Tel: +86-21-5426-3399 Fax: +86-21-6495-0370